Hikvision DS-K1T680 - docházkový a přístupový terminál

Propojení se SYSDO

**TECHNOLOGIE** 

SA

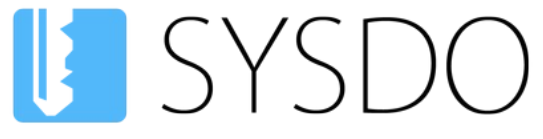

Elektronická kniha přístupu a docházky

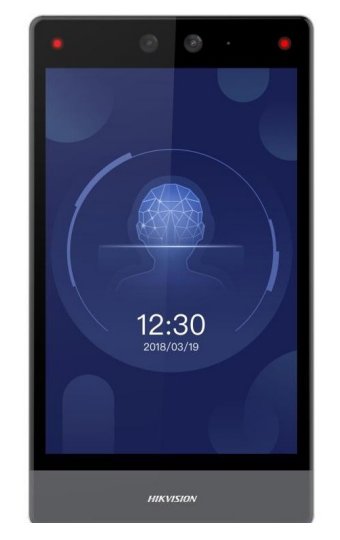

DS-K1T680D-E1

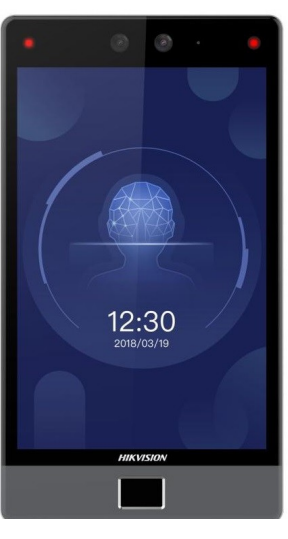

ZABEZPEČOVACÍ

DS-K1T680DF-E1

# Hikvision DS-K1T680 docházkový a přístupový terminál

Propojení se SYSDO

## Obsah

| 1 Terminál Hikvision            | 3 |
|---------------------------------|---|
| 1.1 Internetové připojení       |   |
| 1.2 Vstup do Menu               |   |
| 1.3 Popis konektorů             | 4 |
| 1.4 Tipy pro ověřování obličeje | 5 |
| 1.5 Tipy pro instalaci          | 6 |
| 1.6 Dokumenty                   | 7 |
| 2 SYSDO nastavení               |   |
| 2.1 Nastavení firmy             |   |
| 2.2 Přidání Hikvision terminálu | 8 |
| 2.2.1 Pomocí aktivačního kódu   |   |
| 2.2.2 V administraci čteček     |   |
| 2.3 Editace Hikvision terminálu |   |
| 2.3.1 Obecné nastavení          |   |
| 2.3.2 HW správci                |   |
| 2.3.3 Docházka                  |   |
| 2.3.4 Rozpoznávání              |   |
| 2.3.5 Parametry                 |   |

Popření odpovědnosti:

Vyhrazeno právo změny bez předchozího upozornění. Stav k 10.2.2025.

Firma neodpovídá za jakékoliv škody, finanční ztráty či právní spory týkající se majetku či osob, vzniklé v souvislosti se správným či nesprávným použitím produktu.

I přes veškerou snahu a péči při zpracování tohoto dokumentu firma nepřebírá zodpovědnost za možné chyby, omyly a následky z nich plynoucí.

5.0 >

# 1 Terminál Hikvision

## 1.1 Internetové připojení

**Internetové připojení** je možné pouze pomocí **ethernetového** kabelu. Získání IP adresy je nastaveno na **DHCP**. Po připojení k internetu se **komunikace se serverem SYSDO** naváže **automaticky**. Pokud spojení neproběhlo správně, můžete zkontrolovat nastavení terminálu dle obrázku níže.

Menu  $\rightarrow$  Comm.  $\rightarrow$  ISUP

Nastavení komunikace se serverem.

- Protocol Version: **5.0**
- Central Group: zaškrtněte
- Main Channel: **N1**
- ISUP: zaškrtněte
- Address Type: **Domain Name**
- Domain Name: data-parse.eu
  - Port: **7661**
- Device ID: bc9b5e3559d6 (MAC adresa bez dvojteček)
- ISUP Key: (zadní strana terminálu, krabice, dokument Aktivace produktu)

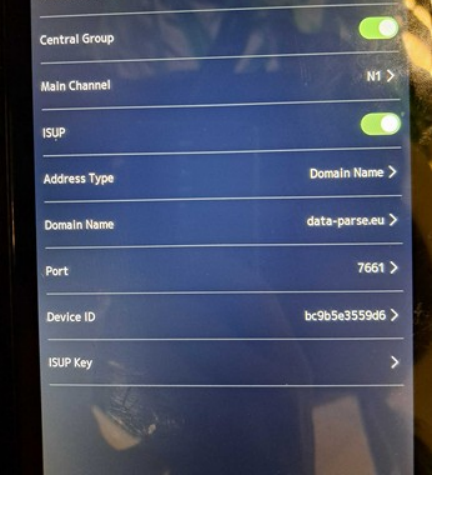

ISUP

Protocol Versio

MAC adresu zjistíte v Menu  $\rightarrow$  Maint.  $\rightarrow$  System Information  $\rightarrow$  MAC Address

MAC a ISUP Key bude zároveň uvedeno na obalové krabici, na zadní straně terminálu, nebo v dokumentu přiloženém k terminálu.

# 1.2 Vstup do Menu

- Přiložte prst na displej obrazovky (ne snímač otisku prstu) po dobu nejméně 3 vteřin, dokud se v horní části obrazovky nezobrazí ikona ruky s nataženým prstem a šipkami vlevo a vpravo.
- Poté potáhněte prstem vlevo nebo . vpravo a zobrazí se Menu pro ověření. Pokud máte na terminálu nastaveného hardwarového správce (HW správce), pak se zobrazí autentizační okno pro jeho ověření obličejem, prstem nebo kartou. Pokud chcete použít univerzální administrátorské heslo pro vstup do Menu, potom tapnete na ikonu zámečku. Pokud na terminálu nemáte nastaveného HW správce pak se zobrazí menu pro zadání univerzálního administrátorského hesla.

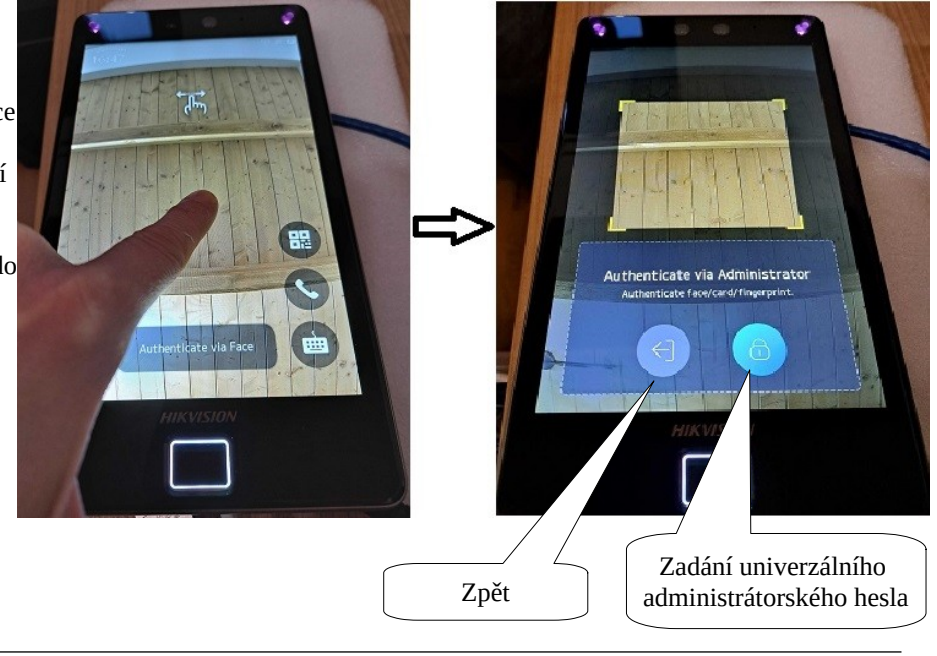

## 1.3 Popis konektorů

Pohled zezadu čtečky Hikvision:

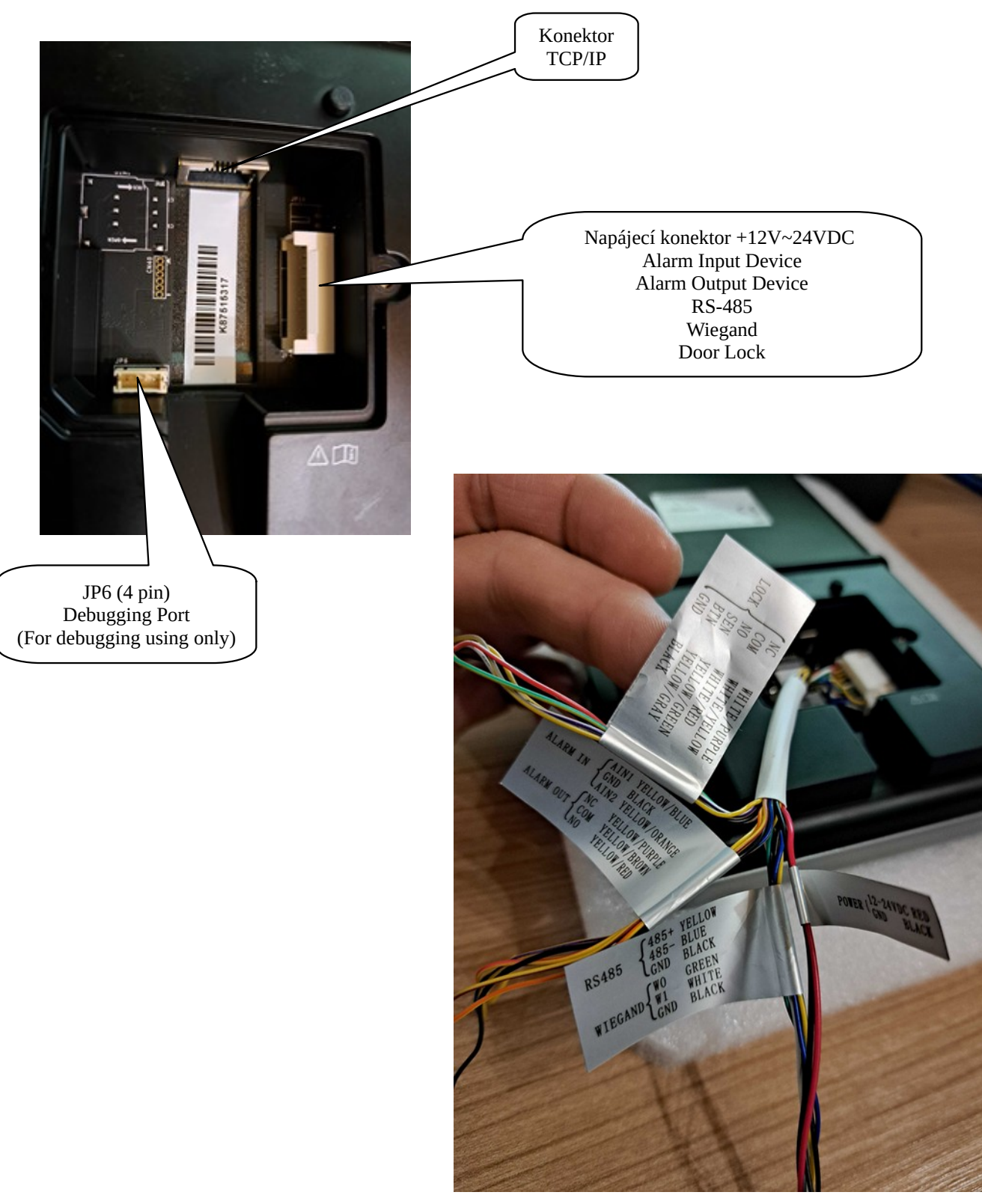

# 1.4 Tipy pro ověřování obličeje

<u>Tipy pro ověřování obličeje:</u>

- Udržujte přirozený výraz při ověřování obličeje, stejně jako na obrázku vpravo.
- Nenoste klobouk, sluneční brýle ani jiné doplňky, které by mohly ovlivnit funkci rozpoznávání obličeje.
- Nenechte vlasy zakrývat oči, uši atd. Silné líčení není povoleno.
- Držení hlavy:
  - Aby byl snímek kvalitní a přesný, dívejte se přímo do kamery.

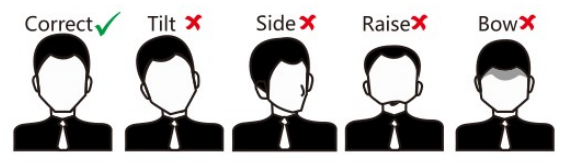

• Velikost: Ujistěte se, že váš obličej je uprostřed displeje.

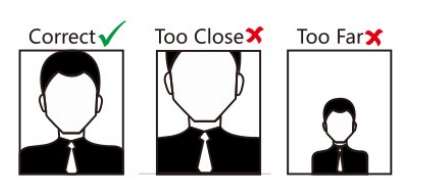

• Pozice při ověřování obličeje (v obrázku Postion When Collecting/...)

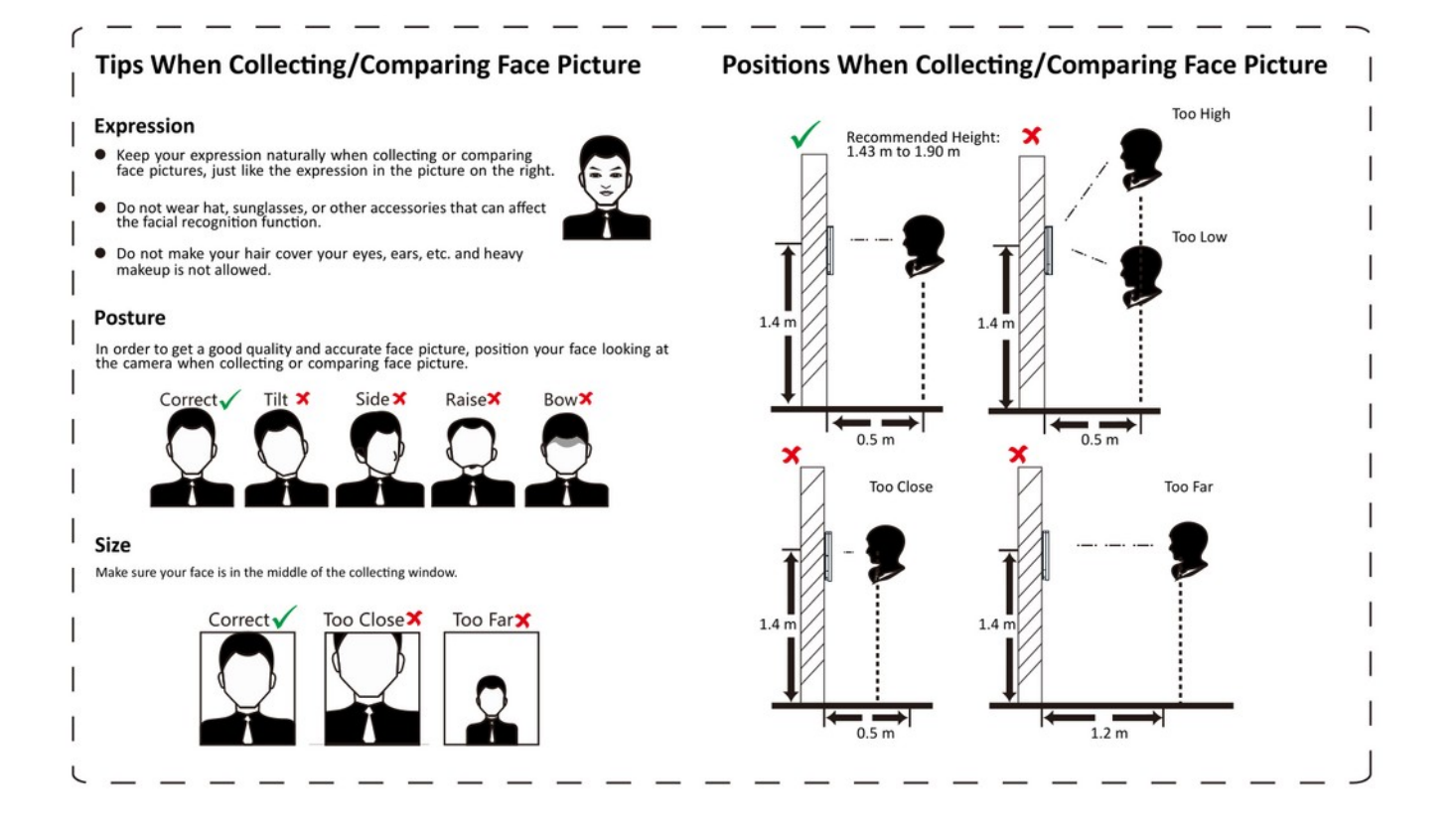

## **1.5 Tipy pro instalaci**

Instalační prostředí:

- Vyhněte se protisvětlu, přímému slunečnímu světlu a nepřímému slunečnímu záření.
- Pro lepší rozpoznávání by měl být v instalačním prostředí nebo poblíž něj zdroj světla.

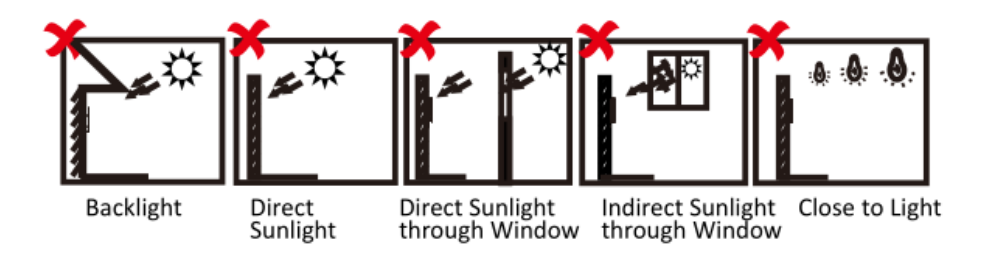

#### <u>Montážní pokyny:</u>

Podle referenční čáry (Datum line) na montážní šabloně připevněte šablonu na zeď nebo jiný povrch ve výšce 1,4 metru nad zemí.

Vyvrtejte otvory do zdi nebo jiného povrchu podle označení Otvor 1 a Otvor 2 na montážní šabloně.

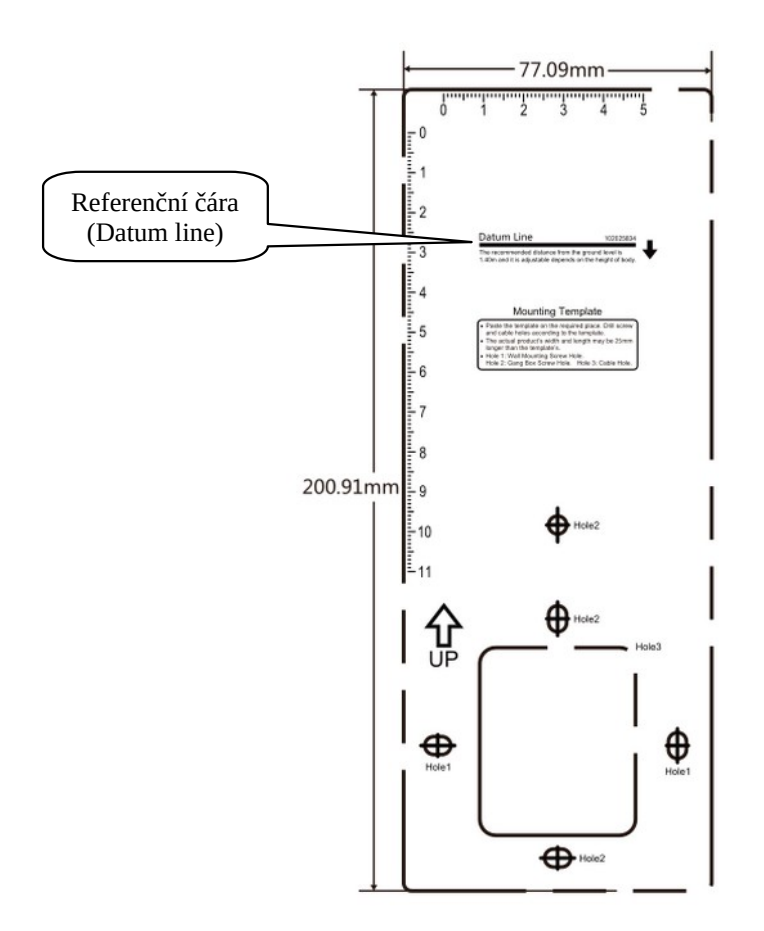

# **1.6 Dokumenty**

| Produkt           | https://eshop.eurosat.cz/product/117050                                                                                              |
|-------------------|----------------------------------------------------------------------------------------------------|
| Nápověda          | https://help.sysdo.cz/hikvision-ds-k1t680                                                                                            |
| Datasheet         | https://help.sysdo.cz/files/2025/02/DS-K1T680DF-E1_Datasheet_20241206.pdf                                                            |
| Quick start guide | https://help.sysdo.cz/files/2025/02/UD21052B-D_Baseline_DS-K1T680-Series-<br>Face-Recognition-Terminal_QSG_V2.0_20231226.pdf         |
| User Manual       | https://help.sysdo.cz/files/2025/02/UD21056B-E_Baseline_DS-K1T680-Series-Face-<br>Recognition-Terminal_User-Manual_V3.3_20230922.pdf |

# 2 SYSDO nastavení

## 2.1 Nastavení firmy

Na firmě je potřeba mít zapnutý jeden z níže uvedených modulů v **Plném/Omezeném módu** 

- Docházkový systém
- Přístupový systém

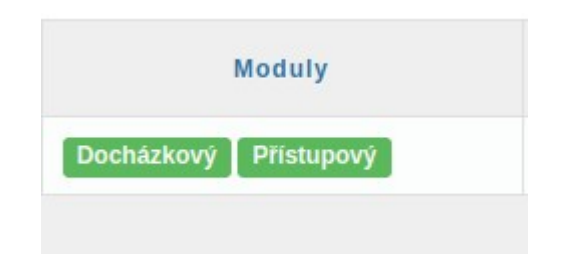

S tímto nastavením vám pomůže technická podpora <u>https://www.sysdo.cz/kontakt</u>

## 2.2 Přidání Hikvision terminálu

Přidání terminálu lze provézt dvěma způsoby.

- 1. Pomocí aktivačního kódu
- 2. V administraci čteček

#### 2.2.1 Pomocí aktivačního kódu

SYSDO je webová aplikace, zobrazovaná v prohlížeči webových stránek (Firefox, Chrome, Edge). Pro přístup k aplikaci zadejte v prohlížeči adresu <u>https://sysdo.eurosat.cz</u>

Na zobrazené úvodní stránce vyberte Aktivovat kód produktu.

|           | SYSDO                         |
|-----------|-------------------------------|
| Elektroni | cká kniha přístupu a docházky |

🛏 📟 💷 💓

| Přihlašovací jméno  |  |  |
|---------------------|--|--|
| Heslo               |  |  |
| Trvalé přihlášení 🛛 |  |  |
| Přihlásit           |  |  |

Zobrazí se okno Aktivovat kód produktu ve kterém vyberete jednu z možností.

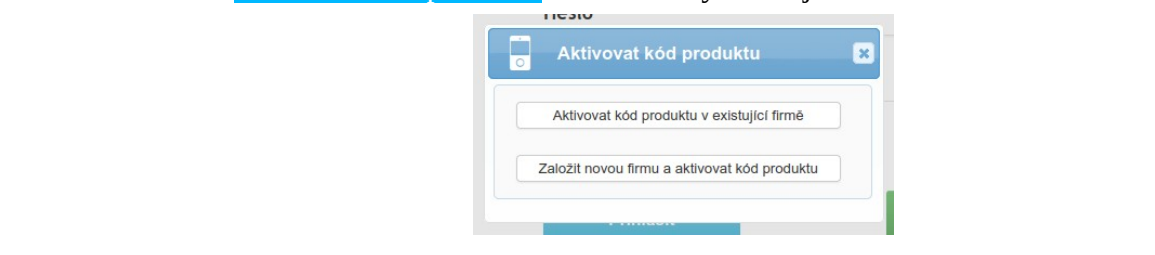

Aktivovat kód produktu

Pří výběru možnosti **,Aktivovat kód produktu v existující firmě**' se normálně přihlašte do SYSDO a budete přesměrování do administrace čteček a zobrazí se okno **Aktivovat kód produktu,** ve kterém vyplníte dva kroky.

2. Informace o novém terminálu

#### 1. Licenční číslo

| Aktivovat kód produktu I Licenčni čislo 2 Informace                                                                        | - Aktivovat kód produktu                                                                         |
|----------------------------------------------------------------------------------------------------|--------------------------------------------------------------------------------------------------|
| Kad poduku                                                                                                    | 1 Licenční číslo 2 Informace                                                                     |
| 28154-36448-C985E-3559D-6<br>Aktivovat vice produktů                                                                       | ČtečkaNázevKód produktu28154-3G44B-C9B5E-3559D-6IMEIBC:9B:5E:35:59:D6TypHikvision DS-K1T680DF-E1 |
| Zde zadejte 21-ti místné číslo kódu produktu,<br>které dostanete se zakoupenou čtečkou.<br>např. 28154-3G44B-C9B5E-3559D-6 | Pojmenování čtečky,<br>čteček může být více                                                      |

Pří výběru možnosti , **Založit novou firmu a aktivovat kód produktu**' se zobrazí okno <mark>Aktivovat kód produktu</mark> ve kterém vyplníte tři kroky.

#### 1. Licenční číslo

#### 2. Informace o nové čtečce a uživateli

#### 3. Ověření emailu

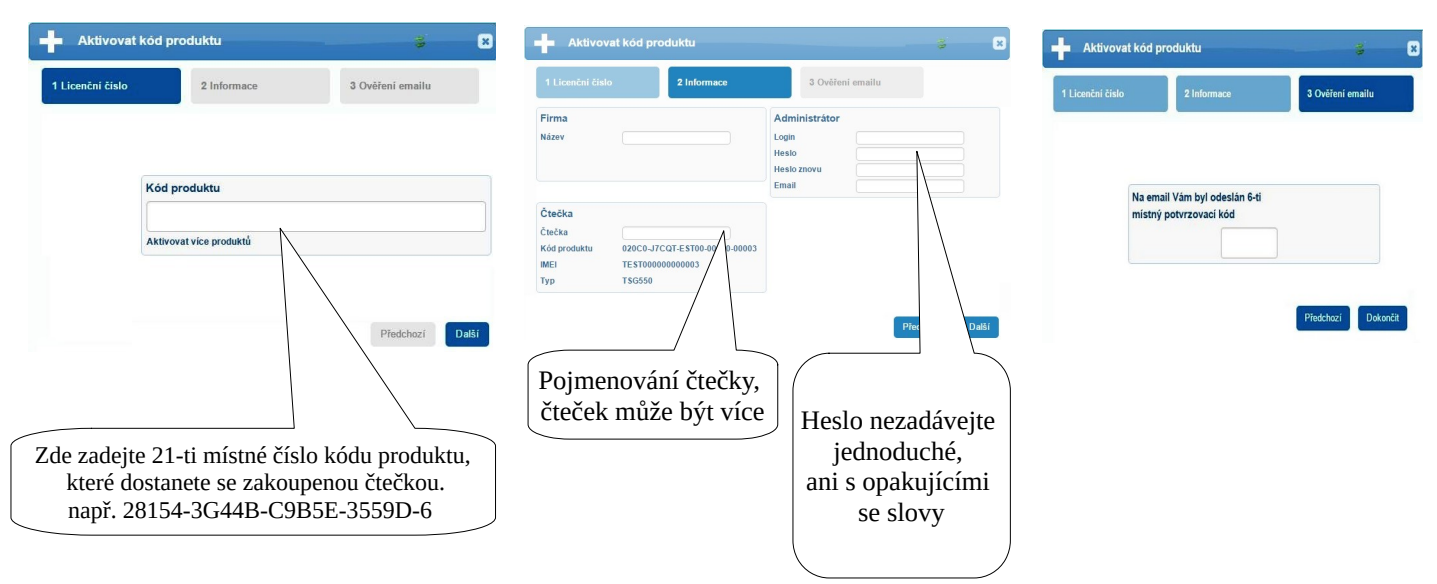

#### 2.2.2 V administraci čteček

SYSDO - Menu - Administrace – Čtečky – tlačítko Přidat

| Elektronická kniha přístu                                                                                                    | pu a docházky          | Nápověda                               | Administrace                                                                                                    | Odhlášení                                                                                                    |
|----------------------------------------------------------------------------------------------------|------------------------|----------------------------------------|----------------------------------------------------------------------------------------------------|----------------------------------------------------------------------------------------------------|
| Přidat Aktivovat kód produktu                                                                                                    | Obecné                 | t                                      | Čtečky                                                                                                    |                                                                                                    |
| Vyberte model <b>Hikvision DS-K1T680</b>                                                                                                    | Stav<br>Název<br>Model | Vypnuto                                | Zapnuto                                                                                                    | ٩                                                                                                    |
| 2.3 Editace Hikvision terminálu<br>2.3.1 Obecné nastavení                                                                                   |                        | SYSN<br>SYSN<br>SYSA<br>SYSF<br>Hikvis | 1385C2-V-T<br>1385C2-V<br>\QRW6<br>\X9<br>sion DS-K1T680DF-F                                                     | A                                                                                                    |
| Editovat<br>Hikvision Test Hikvision DS-K1T680DF-E1()                                                                                       |                        | Milesi<br>Milesi<br>Alkoh              | ight MS-C2964-RFLI<br>ight MS-C2964-RFLI<br>ol Tester                                                            | PC<br>PE                                                                                                    |
| Stav Vypnuto Zapnuto   Testovací * Ne Ano   Název Hikvision Test   IMEI bc9b5e3559d6   Model Hikvision DS-K1T680DF-E1                       |                        | EM<br>P                                | ktivace produktu<br>ro aktivaci hardwarové či                                                                    | )<br>zky<br>tečky zadejte ve vašem webovém                                                                       |
| Oblast * Výchozí v   Časová zóna * Europe/Prague x v   Jazyk Angličtina (Americká) v                                                        |                        | ہم<br>p<br>žı<br>al                    | romuláře opište produkto<br>roduktového kódu vyplňte<br>e ještě nemáte účet, je pr<br>ktivaci se můžete přihlási | vý kód čtečky. Po zadání<br>e požadované informace, v případ<br>třeba ověřit e-mail. Po úspěšné<br>t do systému. |
| ISUP Key * g7m2k9b4<br>Slouží ke komunikaci se serverem SYSDO<br>Tento klíč je potřeba zadat do terminálu<br>Menu -> Comm> ISUP -> ISUP Key |                        | F                                      | odkaz pro aktivaci prod<br>https://sysdo.<br>Produktový kód čtečky                                               | uktu<br>eurosat.cz/aktivace                                                                                      |
| IMEI = MAC adresa<br>MAC adresu zjistíte v Menu → Maint. → System<br>Address                                                                | Information -          | → MAC                                  | 28154-3G441<br>IAC/IMEI: bc:9b:5e:35:59<br>yp: Hikvision DS-K1T680<br>SUP Key: <b>g7m2k9b4</b>                   | B-C9B5E-3559D-6<br>hd6<br>hDF-E1                                                                                 |

IMEI bude zároveň uvedeno na obalové krabici, na zadní straně terminálu, nebo v dokumentu přiloženém k terminálu (viz obrázek vpravo).

#### 2.3.2 HW správci

Do Menu terminálu lze vstoupit pomocí univerzálního administrátorského hesla (viz kapitola **1.2 Vstup do Menu**), které je defaultně nastaveno na hodnotu **sysdo1234**. Heslo si prosím změňte.... Toto heslo funguje i za předpokladu, že si nastavíte konkrétního HW správce přímo v Administraci.

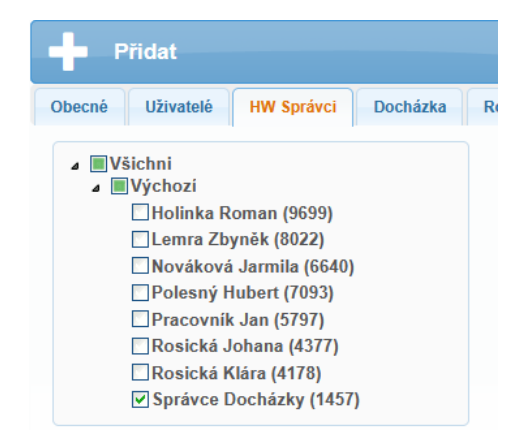

#### 2.3.3 Docházka

- **Ne** Přístupy neovlivní docházku
- Ano (automaticky) Uživatelům se označují přístupy automaticky dle směny. Postup jak funguje automatické označení přístupu dle směny najdete zde.
- Ano (manuálně) Uživatel musí vybrat typ přístupu po ověření na terminálu

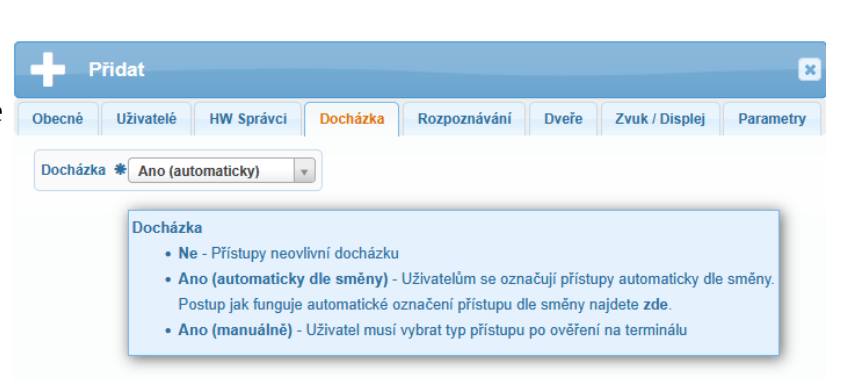

Pozn. Na terminálu nelze změnit ani schovat ikony přístupů, lze měnit pouze jejich typ (název).

| Přidat                    |                         |
|---------------------------|-------------------------|
| Obecné Uživatelé          | HW Správci Docházka     |
| Docházka * Ano (man       | uálně) 🔻                |
| Ikona - Příchod           | 📌 Příchod 🔻             |
| Ikona - Odchod            | 🗙 Odchod 👻              |
| Ikona - Pauza - konec     | 🕞 Služební odchod 🔹     |
| Ikona - Pauza - začátek   | Y Pauza 🔻               |
| Ikona - Přesčas - začátel | k 👩 Lékař - začátek 🚽 👻 |
| Ikona - Přesčas - konec   | 🔁 Kouřová pauza 🚽       |

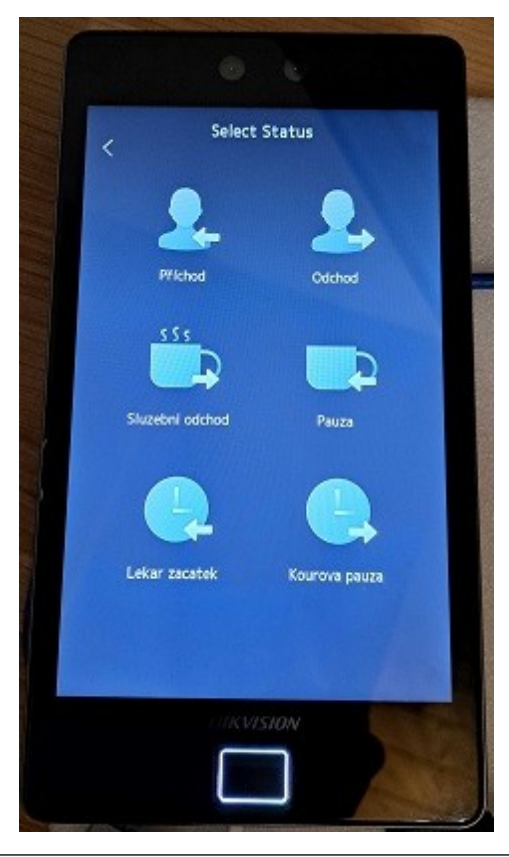

Hikvision DS-K1T680 - docházkový a přístupový terminál

#### 2.3.4 Rozpoznávání

Uživatel se může ověřit pomocí karty, otisku prstu, obličeje a PINu, jejich různými kombinacemi nebo vícefázovým ověřením (př. Otisk + obličej + PIN).

Pozn. Pokud terminál používáte na staveništi, kde uživatelé nosí helmu, pro lepší rozpoznávání uživatelů zapněte **Detekci helmy**. Pokud zapnete i **Vynucení helmy**, uživatel musí mít při ověření nasazenou helmu, jinak mu nebude umožněn přístup.

| becné Uživatelé         | HW Správci Doc    | házka | Rozpoznáv |
|-------------------------|-------------------|-------|-----------|
| Ověřovací mód Karta   C | bličej   Oti: × 🔻 |       |           |
| Tvář                    |                   |       |           |
| Práh rozpoznání tváře   | 90                | v     |           |
| Rozpoznávací vzdálenos  | Automaticky       | v     |           |
| Interval rozpoznávání   | 3                 | v     |           |
| Max. čas rozpoznávaní   | 3                 | *     |           |
| Detekce masky           | Ano Ne            |       |           |
| Vynucení masky          | Ano Ne            |       |           |
| Detekce helmy           | Ano Ne            |       |           |
| Vynucení helmy          | Ano Ne            |       |           |

#### 2.3.5 Parametry

• Toto nastavení použijte při propojení s alkohol testerem

| hocnó Ilžia |          |            |          |              |       |                |         |
|-------------|----------|------------|----------|--------------|-------|----------------|---------|
| voecne 02m  | zivatele | HW Správci | Docházka | Rozpoznávání | Dveře | Zvuk / Displej | Paramet |

• Toto nastavení použijte při připojení externí čtečky karet

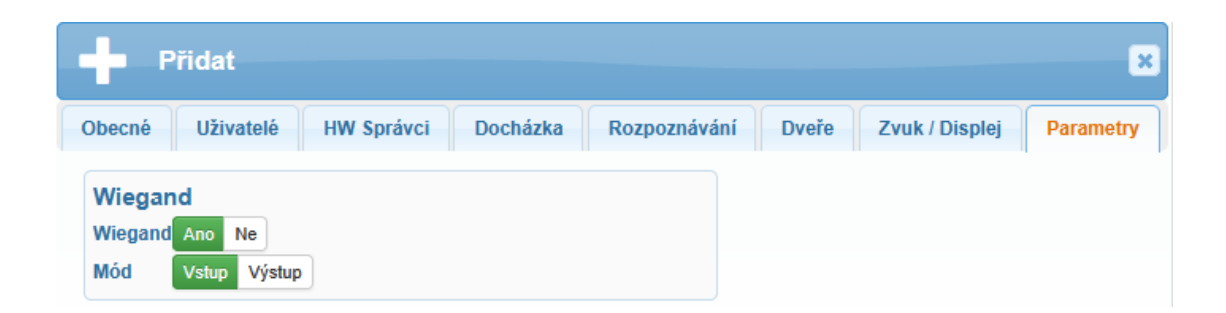